# SISTEM PENDUKUNG KEPUTUSAN PENERIMA BANTUAN OPERASIONAL DAERAH (BOSDA) UNTUK SMK NEGERI 2 BANDAR LAMPUNG

# <sup>1</sup>Okta Viana, <sup>2</sup>Machudor Yusman, <sup>3</sup>Kurnia Muludi, dan <sup>4</sup>Aristoteles

<sup>1,2,3</sup>Jurusan Ilmu Komputer, Fakultas Matematika dan Ilmu Pengetahuan Alam, Universitas Lampung Jalan Prof. Sumantri Brojonegoro No.1 Bandar Lampung, Provinsi Lampung, Indonesia e-mail : <u><sup>1</sup>oktvna@gmail.com, <sup>2</sup>machudor@unila.ac.id</u>, <u><sup>3</sup>kurnia.muludi@fmipa.unila.ac.id</u> <u><sup>4</sup>aristoteles1981@fmipa.unila.ac.id</u>

Abstract — This research was conducted to create a decision support system for selection of candidates for receiving Regional Operational Assistance (BOSDA) in SMK Negeri 2 Bandar Lampung. Decision support systems are made based on the Web and selection of candidates for BOSDA acceptance using the method (Simple Additive Weighting). The data used from the data of SMK Negeri 2 Bandar Lampung. The selection process for prospective BOSDA recipients is carried out by collecting data on prospective BOSDA recipients along with criteria in accordance with the conditions of prospective BOSDA recipients. Data that has been received is processed by the system by determining the priority of each criterion and summing the weight of each criterion value. The result of system functional testing is that the system is compatible on the computer on the computer being tested and all menus on the system are running well. System testing is performed on the Administration computer SMK Negeri 2 Bandar Lampung. The system test results using Black Box Testing using 220 prospective BOSDA recipient students. Based on testing that has been conducted on users, the system can simplify the performance of the verification team in conducting the selection so that it can run effectively and efficiently. Based on the accuracy of the results of the system decision, it is stated that 87% has met the criteria for selecting potential recipients who are entitled to BOSDA.

Keywords: Black Box; Decision Support System; Regional Operational Assistance; Simple Additive Weighting; Web.

# 1. PENDAHULUAN

Sekolah Menengah Kejuruan (SMK) Negeri 2 Bandar Lampung adalah salah satu sekolah yang memberikan Bantuan Operasional Sekolah Daerah (BOSDA) kepada siswa setiap awal ajaran baru. Hal ini bertujuan untuk meringankan beban biaya pendidikan siswa. Pada Sekolah Menengah Kejuruan (SMK) Negeri 2 di Bandar Lampung dalam penentuan calon penerima beasiswa terdapat sistem yang manual menggunakan *Microsoft Excel*. Sistem yang digunakan saat ini didapati kelemahan yaitu membutuhkan waktu yang lama dan kurang efektif dalam penyeleksian. Hal ini terjadi karena pihak yang bertanggung jawab dalam pengambilan keputusan melihat kriteria-kriteria yang cukup banyak dan data calon penerima beasiswa yang banyak.

Bantuan Operasional Sekolah Daerah yang disingkat BOSDA merupakan program Pemerintah Provinsi Lampung untuk penyediaan pendanaan biaya pendidikan bagi satuan pendidikan menengah. Undang-undang Nomor 20 Tahun 2003 tentang Sistem Pendidikan Nasional mengamanatkan bahwa sistem pendidikan nasional harus mampu menjamin pemerataan kesempatan pendidikan dan peningkatan mutu serta relevansi pendidikan untuk menghadapi tantangan perubahan kehidupan lokal, nasional, dan global.

Dari penjelasan di atas, maka diperlukan Sistem Pendukung Keputusan (SPK), SPK dirancang mendukung keseluruhan tahap pengambilan keputusan mulai dari mengindentifikasi masalah, memilih data yang masuk akal, dan menentukan pendekatan yang digunakan dalam proses pengambilan keputusan, dan mengevaluasi pemilihan alternatif [1]. Penerima Beasiswa Operasional Daerah untuk SMK Negeri 2 Bandar Lampung untuk memperhitungkan semua kriteria yang mendukung pengambilan keputusan berdasarkan kriteria-

kriteria tersebut secara cepat dan teliti dengan menggunakan metode SAW (*Simple Additive Weighting*), Metode SAW adalah metode yang mencari penjumlahan terbobot dari rating kinerja pada setiap alternatif pada semua atribut [2] dan untuk membantu kinerja admin dan efisiensi dalam penyeleksian BOSDA di SMK Negeri 2 Bandar Lampung.

# 2. METODOLOGI PENELITIAN

Metode pengembangan yang digunakan dalam penelitian ini adalah metode SDLC (*System development Life Cycle*). Tahapan yang dilakukan pada metode SDLC ditunjukkan pada Gambar 1.

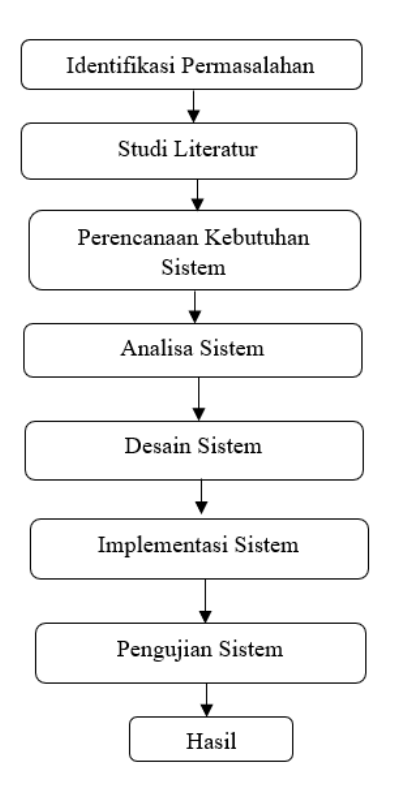

Gambar 1. Metodologi Penelitian

Metode pengembangan sistem pada penelitian ini menggunakan metode SDLC. Tahapan yang dilakukan yaitu:

## Langkah I

Tahapan pertama ini mengidentifikasi permasalahan. Langkah ini merupakan proses awal yang mendasar sebagai penentu kemajuan penelitian. Pada tahapan ini dilakukan identifikasi dan analisa terhadap masalah yang ada dan mengumpulkan studi literatur.

## Langkah II

Tahapan kedua melakukan perancangan dan pengembangan sistem. Metode perancangan dan pengembangan sistem dalam penelitian ini adalah model System Development Life Cycle (SDLC) adalah suatu kerangka yang menggambarkan kegiatan-kegiatan yang dilakukan pada setiap tahap pembuatan sebuah software [3]. Metode SDLC memiliki pola untuk mengembangkan sistem perangkat lunak, yaitu rencana kebutuhan (planning), analisis (analisis), desain (design), implementasi (implementation), uji coba (testing) dan pengelolaan (maintenance).

#### Langkah III

Tahapan ketiga merupakan analisis hasil penelitian. Tahap ini dilakukan untuk mengetahui hasil yang telah diperoleh selama melakukan penelitian, yaitu membuat Sistem Pendukung Keputusan Seleksi BOSDA

Sekolah SMK Negeri 2 Bandar Lampung, agar setiap siswa dapat menerima BOSDA dengan tepat dan Tim Penentu Calon Penerima BOSDA juga dimudahkan dalam menyeleksi Calon Penerima BOSDA.

# 3. HASIL DAN PEMBAHASAN

#### 3.1. Implementasi

Tahap ini dilakukan dengan membuat kode program (*coding*) dengan menggunakan bahasa pemrograman PHP dan *Database* MYSQL. Hasil dari tahap kode program ditunjukkan dengan 6 tampilan dengan penjelasan masing-masing sebgaai berikut:

#### 3.1.1 Halaman Data BOSDA

Halaman data siswa penerima BOSDA di sistem memiliki fungsi untuk menambahkan data-data alternatif. Data siswa yang dimasukkan menjadi calon-calon penerima BOSDA. Setiap calon penerima BOSDA dimasukkan ke sistem melalui form pada tombol tambah siswa. Dalam memasukkan data setiap calon-calon yang diukur oleh kriteria-kriteria yang telah ditentukan. Setelah diinputkan data-data calon penerima akan ditampilkan di halaman Data BOSDA. Data yang dimasukkan masih bisa diedit dihalaman Data BOSDA. Halaman data calon penerima BOSDA ditunjukkan pada Gambar 2.

| DKTA VIANA    1517051106 |                           |                  |                    |                   |                                                                        |             |  |
|--------------------------|---------------------------|------------------|--------------------|-------------------|------------------------------------------------------------------------|-------------|--|
|                          |                           | # Home           | Data BOSDA         | 🗃 Data Kriter     | ia   📕 Data Subkriteria   🗣 Proses Seleksi 🖋 Hasil                     | Seleksi     |  |
|                          | 🗖 Halaman Artmin          |                  |                    |                   |                                                                        |             |  |
|                          |                           |                  |                    |                   |                                                                        |             |  |
| + 0                      | Data Siswa                |                  |                    |                   | Tarri                                                                  | ah Siswa    |  |
| 20                       | 010 <b>v c</b>            | ari              |                    |                   |                                                                        |             |  |
| Piter                    | Type to filter            | Q,               |                    |                   | Show entries:                                                          | 10 ~        |  |
| No -                     | ∧ Nama Siswa ○            | Jenis<br>Kelamin | Tanggal o<br>Lahir | Nama o<br>Wali    | Alamat                                                                 | Aksi o      |  |
| 1                        | M. Setiawan               | Laki laki        | 2000-05-30         | Sanimin           | JI. Tirtariya Og. Melati IV RT.02 Way Kandis Tanjung<br>Senang         | C #         |  |
| 2                        | Muhamad Azmi              | Laki laki        | 2002-05-05         | Maddudin          | Jl. Gatot Subroto Gg. Jati Baru N0.13 Burniwaras                       | 80          |  |
| 3                        | Muhammad<br>Iohsan        | Laki laki        | 2002-09-05         | Novari<br>Dwiyono | JI. ZA Pagar Alam Gg. Semangka                                         | C           |  |
| 4                        | Putri Mardiana<br>S       | perempuan        | 2002-03-21         | Siran<br>Efendi   | JI. Untung Surapati Gg. Somat No.27 RT.005 LK.II<br>Kampung Baru       | 12 <i>1</i> |  |
| 5                        | Muhammad<br>Alqi Fahri    | Laki laki        | 2002-07-08         | Emdiyati          | Natar                                                                  | 80          |  |
| 8                        | Lii Supina                | perempuan        | 2002-08-01         | Slaamet<br>Eeng   | JI. Sultan Agung Gg. M. Bangsawan No. 40 Way<br>Halim                  | 80          |  |
| 7                        | Muhammad<br>Firham P      | Laki faki        | 2002-10-17         | Rosnaini          | JI. Reden Inten Og, Kenari No. 25 Kel Pelita,<br>Tanjung Karang Enggal | 80          |  |
| 8                        | Adam Suhandi              | Laki laki        | 2002-03-20         | Suhandi           | JI. Nyunyai Gg. Hi Ismail Baluran Rajabasa                             | 88          |  |
| 0                        | Azzahra Nabila            | perempuan        | 2003-05-19         | Hariri            | Perum BKP Block V. No. 49 RT.008, LK. 2, Kemiling<br>Permai            | 80          |  |
| 10                       | Fadhil<br>Nurrohman       | Laki laki        | 2003-03-30         | Sopyan            | JI. Abdul Kadir Tanjung Harapan LK.III                                 | 80          |  |
| Shov                     | sing 1 to 10 of 222 entri | 25               |                    |                   | First < 1 2 3 4 6                                                      | Last        |  |

Gambar 2. Halaman Data BOSDA

Potongan kode program Data BOSDA ini merupakan *source code* untuk meng*input* data-data calon penerima BOSDA. Sistem membuat data nama, jenis kelamin, tempat tanggal lahir, nama wali dan alamat.

```
1. <?php
2.
    \$nomor = 0;
    $hasil = mysql query("select * from calonbeasiswa");
3.
4.
    while ($dataku = mysql_fetch_array($hasil)) {
5.
    ?> 
6.
    <?php echo $nomor=$nomor+1;?>
7.
    <?php echo $dataku['nama mhs']; ?>
8.
    <?php echo $dataku['j_kelamin']; ?>
   <?php echo $dataku['tgl']; ?>
9.
10. <?php echo $dataku['nama wali']; ?>
11. <<u>cphp</u> echo $dataku['alamat']; <u>></u>
12. 
13. <a href="siswa edit.php?id mhs=<?php echo $dataku['id mhs']; ?>">
14. <i class='fa fa-edit'></i>
15. </a>
16.
   <a href="siswa hapus.php?id mhs=<?php echo $dataku['id mhs']; ?>">
```

# 17. <i class='fa fa-eraser'></i> 18. </div>

Potongan Kode Program Data BOSDA

#### 3.1.2 Halaman Data Kriteria

Halaman Data kriteria adalah halaman yang mengelola kriteria-kriteria dari data pencalon untuk menjadi ukuran pembanding antar calon-calon penerima BOSDA. Halaman Data Kriteria berisikan data-data kriteria dengan atribut dan bobotnya. Pada halaman ini admin dapat menambah, menghapus dan mengganti data kriteria. Atribut yang digunakan adalah *benefit* yang menjadi penilaian kriteria jika nilai semakin tinggi maka nilai tersebut menguntungkan kriteria. Bobot yang terdapat pada setiap kriteria dibagi menjadi 5 bobot yaitu sangat tinggi, tinggi, cukup, rendah dan sangat rendah. Bobot-bobot ini yang menjadi ukuran pembanding antara kriteria lainnya. Halaman Data Kriteria pada Gambar 3.

|    |                    |                                   |                      |                       |                         | 🕩 Log |
|----|--------------------|-----------------------------------|----------------------|-----------------------|-------------------------|-------|
|    |                    |                                   |                      |                       |                         |       |
|    |                    | W Home   P Data BUSDA   HUDAta Kr | iteria   🕅 Data Subk | riteria   🗣 Proses Se | leksi 🌮 Hasil Seleksi   |       |
| Ģ  | 🖵 Halaman Ad       | dmin                              |                      |                       |                         |       |
|    |                    |                                   |                      |                       |                         |       |
|    | Data Kriter        | ia                                |                      |                       | Tambah Kriteria         |       |
| F  | Filter: Type to f  | liter Q                           |                      | s                     | how entries: 10 $ \lor$ |       |
| N  | No ^ Nar           | ma Kriteria $\diamond$            | Atribut 0            | Bobot                 | ⊖ Aksi ⊖                |       |
| 1  | I Per              | nghasilan Ayah                    | Cost                 | Sangat Tinggi         | 20                      |       |
| 2  | 2 Per              | nghasilan Ibu                     | Cost                 | Sangat Tinggi         | 20                      |       |
| 3  | 3 Jun              | nlah Tanggungan Orang Tua         | Benefit              | Sangat Tinggi         | 80                      |       |
| 4  | Jun                | nlah/Status Orangtua              | Benefit              | Rendah                | 20                      |       |
| 5  | 5 Lua              | as Bangunan Rumah                 | Cost                 | Tinggi                | 20                      |       |
| 6  | 3 Din              | ding Rumah                        | Benefit              | Sangat Rendah         | 39                      |       |
| 7  | / Sun              | mber Air Minum                    | Benefit              | Sangat Rendah         | 30                      |       |
| 8  | Bah                | han Bakar Untuk Memasak           | Benefit              | Sangat Rendah         | 30                      |       |
| 9  | 9 Day              | ya Listrik                        | Cost                 | Sangat Rendah         | 30                      |       |
| 11 | 10 Star            | tus Kepemilikan Tempat Tinggal    | Benefit              | Rendah                | 30                      |       |
| s  | Showing 1 to 10 of | f 14 entries                      |                      | First <               | 1 2 > Last              |       |
|    |                    |                                   |                      |                       |                         |       |

Gambar 3. Halaman Data Kriteria

Potongan kode program Data BOSDA ini merupakan *source code* untuk menampilkan *interface* pada halaman data kriteria berupa tabel yang telah diinputkan.

```
1.
    <?php
2.
    \$nomor = 0;
    $hasil = mysql_query("select * from kriteria");
3.
    while ($dataku = mysql fetch array($hasil)) {
4.
5.
    ?>
6.
      >
7.
    <?php echo $nomor=$nomor+1; ?>
8.
    td><?php echo $dataku['namakriteria']; ?></td
    <?php echo $dataku['atribut']; ?>
9.
10.
         11.
     <a href="kriteria edit.php?id kriteria=<?php echo
    $dataku['id kriteria']; ?>">
12.
    <i class='fa fa-edit'></i>
13.
    </a>
14. <a href="kriteria hapus.php?id kriteria=<?php echo
    $dataku['id kriteria']; ?>">
15.
    <i class='fa fa-eraser'></i>
16.
                                  </a>
17.
```

18.

#### Potongan Kode Program Data Kriteria

## 3.1.3 Halaman Data SubKriteria

Pada Halaman SubKriteria, kriteria yang digunakan pada sistem ini memiliki nilai-nilai tertentu. Nilainilai setiap kriteria oleh subkriteria yang menjadi pengukur. Halaman Data Subkriteria ditunjukkan pada Gambar 4 sebagai berikut.

| KTA VIANA    1517051106 |                                   |                                  |                |                       |             |
|-------------------------|-----------------------------------|----------------------------------|----------------|-----------------------|-------------|
|                         |                                   |                                  |                |                       |             |
|                         | 🏶 Home   替 Data                   | a BOSDA   💷 Data Kriteria   📕 Da | ta Subkriteria | 🗣 Proses Seleksi 🖋 Ha | sil Seleksi |
|                         |                                   |                                  |                |                       |             |
| ÷.                      | Halaman Admin                     |                                  |                |                       |             |
| <b>F</b> (              | Data Subkriteria                  |                                  |                | Tambat                | Subkriteria |
| Filter                  | r: Type to filter Q,              |                                  |                | Show entries          | 10 🗸        |
| No                      | <ul> <li>Nama Kriteria</li> </ul> | Nama Subkriteria                 | o Nilai o      | Keterangan 🗘          | Aksi 0      |
| 1                       | Pendidikan Kepala Rumah Tangga    | Tamat SMA                        | 1              | Sangat Rendah         | 80          |
| 2                       | Pendidikan Kepala Rumah Tangga    | Tidak Tamat SMA                  | 2              | Rendah                | 68          |
| 3                       | Pendidikan Kepala Rumah Tangga    | Tidak Tamat SMP                  | 3              | Cukup                 | 20          |
| -4                      | Pendidikan Kepala Rumah Tangga    | Tidak Tamat SD                   | 4              | Tinggi                | 89          |
| 5                       | Pendidikan Kepala Rumah Tangga    | Tidak Sekolah                    | 5              | Sangat Tinggi         | C 7         |
| 6                       | Pekerjaan Ibu                     | Wiraswasta                       | 1              | Sangat Rendah         | 80          |
| 7                       | Pekerjaan Ibu                     | Petani/Pedagang                  | 2              | Rendah                | 68          |
| 8                       | Pekerjaan Ibu                     | Karyawan Swasta                  | 3              | Cukup                 | 20          |
| 9                       | Pekerjaan Ibu                     | Buruh/Tukang                     | 4              | Tinggi                | 29          |
| 10                      | Pekerjaan Ibu                     | IBU Rumah Tangga                 | 5              | Sangat Tinggi         | 80          |
| Shou                    | wing 1 to 10 of 70 entries        |                                  | First <        | 1 2 3 4 5             | > Last      |
|                         |                                   |                                  |                |                       |             |

Gambar 4. Halaman Subkriteria

Potongan kode program Data BOSDA ini merupakan *source code* untuk memasukkan data Subkriteria. Setiap jenis subkriteria memiliki id\_kriteria sebagai identitas sebagai identitas pembeda subkriteria-subkriteria.

```
1.
    <?php
2.
    \$nomor = 0;
3.
             $hasil = mysql query("SELECT * FROM himpunan, kriteria where
    himpunan.id kriteria=kriteria.id kriteria order by himpunan.id himpunan
    asc");
4.
     while ($dataku = mysql fetch array($hasil)) {
5.
     ?>
6.
     7.
      <?php echo $nomor=$nomor+1;?>
8.
     <?php echo $dataku['namakriteria']; ?>
9.
      <?php echo $dataku['namasubkriteria']; ?>
10. <?php echo $dataku['nilai']; ?>
11. <?php echo $dataku['keterangan']; ?>
12. >
13. <a href="subkriteria edit.php?id himpunan=<?php echo
    $dataku['id himpunan']; ?>">
14. <i class='fa fa-edit'></i></a>
15. <a href="subkriteria hapus.php?id himpunan=<?php echo
    $dataku['id himpunan']; ?>">
16. i class='fa fa-eraser'></i>
17. </a>
```

Potongan Kode Program Data Kriteria

#### 3.1.4 Halaman Proses Seleksi BOSDA

Data calon penerima BOSDA dimasukkan dengan menggunakan form. Form pendaftaran diisikan sesuai dengan data calon penerima yang sudah memberikan data kepada Tim Verifikasi. Data siswa calon penerima BOSDA dimasukkan ke halaman data calon penerima BOSDA sebagai bukti siswa-siswi yang mendaftar sudah terdaftar di sistem untuk proses seleksi dilihat pada Gambar 5.

| NA    1517051106 |                       |                                |                                      |                            |         |  |
|------------------|-----------------------|--------------------------------|--------------------------------------|----------------------------|---------|--|
|                  |                       | 🏶 Home   🖀 Data BOSDA   뒖 Data | Kriteria   📕 Data Subkriteria        | 🕈 Proses Seleksi 🖋 Hasil S | eleksi  |  |
|                  | 🖵 Halaman Admin       |                                |                                      |                            |         |  |
|                  | Klasifikasi           |                                |                                      |                            |         |  |
|                  | Nama Siswa            |                                | Luas Bangunan                        |                            | Ŧ       |  |
|                  | Pendidikan KRT        | Ŧ                              | Dinding Rumah                        |                            | Ŧ       |  |
|                  | Pekerjaan Ayah        | •                              | Sumber Air Minum                     |                            | ٣       |  |
|                  | Pekerjaan Ibu         | Ŧ                              | Bahan Bakar Untuk Masak              |                            | Ŧ       |  |
|                  | Penghasilan Ayah      | T                              | Daya Listrik                         |                            | Ŧ       |  |
|                  | Penghasilan Ibu       | Ŧ                              | Status Kepemilikan Tempat<br>Tinggal |                            | Ŧ       |  |
|                  | Jumlah Tanggungan ORT | Ŧ                              | Perabot Rumah & Alat<br>Komunikasi   |                            | ٣       |  |
|                  | Jumlah Status ORT     | Ť                              |                                      |                            |         |  |
|                  |                       |                                |                                      | Simpan                     | Kembali |  |
|                  |                       | © Copyright 2019.   Siste      | em Pendukung Keputusan               |                            |         |  |

Gambar 5. Halaman Proses Seleksi Penerima BOSDA

3.1.5 Halaman Hasil Seleksi

Sistem yang dibangun menyesuaikan kebutuhan dari tim verifikasi untuk seleksi calon penerima BOSDA di SMK Negeri 2 Bandar Lampung. Setelah data-data calon penerima BOSDA dimasukkkan. Pada halaman seleksi terdapat tabel Data Klasifikasi, Normalisasi dan Perangkingan. Berikut tabel-tabel pada halaman hasil seleksi.

a. Tabel Hasil Analisa

Tabel data klasifikasi ditunjukkan pada halaman hasil seleksi yaitu subkriteria yang dimasukkan pada tiap-tiap kriteria. Data subkriteria pada tiap kriteria ini diurutkan bersama dengan semua data calon penerima BOSDA. Tabel data alternatif ditunjukkan pada halaman hasil seleksi Gambar 6.

b. Tabel Normalisasi

Tabel Normalisasi yang ditunjukkan pada halaman hasil seleksi menjadi perhitungan pada seleksi. Angka-angka subkriteria yang menjadi ukuran pembanding, bobot kriteria dan atribut *benefit* atau *cost* akan dihitung pada tabel normalisasi dan menjadi nilai akhir dalam seleksi. Tabel normalisasi pada Gambar 7.

c. Tabel Perangkingan

Tabel perangkingan ditunjukkan pada halaman hasil seleksi yaitu hasil dari seleksi calon penerima BOSDA dengan menampilkan nilai perangkingan calon penerima BOSDA. Tabel data perangkingan ditunjukkan pada halaman hasil seleksi Gambar 8.

# **Jurnal Pepadun**

# Vol 1 No. 1, November 2020, pp. 1-8 ©2020 Ilmu Komputer Unila Publishing Network all rights reserved

| OKTA VIANA    1517051106 |                                                                                                 |                        |                                                     |                                  |                                 |                                    |                                   |                                                   |    |
|--------------------------|-------------------------------------------------------------------------------------------------|------------------------|-----------------------------------------------------|----------------------------------|---------------------------------|------------------------------------|-----------------------------------|---------------------------------------------------|----|
|                          | 希 Home   誉 Data BOSDA   涵 Data Kriteria   月 Data Subbriteria   争 Proses Seleksi 🖋 Haall Seleksi |                        |                                                     |                                  |                                 |                                    |                                   |                                                   |    |
|                          | Ф Ha                                                                                            | nsil Analisa           |                                                     |                                  |                                 |                                    |                                   |                                                   |    |
|                          | Filter:                                                                                         | Type to filter         | Q                                                   |                                  |                                 |                                    | Show                              | entries: 10 $\vee$                                |    |
|                          | No ^                                                                                            | Nama 🗘                 | C1. Pendidikan<br>Kepala Rumah ≎<br>Tangga(Benefit) | C2.<br>Pekerjaan ≎<br>Ayah(Cost) | C3.<br>Pekerjaan ⊜<br>Ibu(Cost) | C4.<br>Penghasilan ≎<br>Ayah(Cost) | C5.<br>Penghasilan ⊖<br>Ibu(Cost) | C6. Jumlah<br>Tanggungan<br>Orang<br>Tua(Benefit) | () |
|                          | 1                                                                                               | Putri<br>Mardiana S    | 1                                                   | 1                                | 3                               | 2                                  | 2                                 | 3                                                 | 1  |
|                          | 2                                                                                               | Muhamad<br>Azmi        | 1                                                   | 1                                | 1                               | 1                                  | 2                                 | 2                                                 | 1  |
|                          | 3                                                                                               | Muhammad<br>Alqi Fahri | 1                                                   | 1                                | 1                               | 1                                  | 1                                 | 2                                                 | 1  |
|                          | 4                                                                                               | Fadhil<br>Nurrohman    | 1                                                   | 1                                | 1                               | 1                                  | 1                                 | 1                                                 | 1  |
|                          | 5                                                                                               | M.<br>Setiawan         | 5                                                   | 4                                | 5                               | 4                                  | 4                                 | 3                                                 | 1  |
|                          | Showin                                                                                          | g 1 to 5 of 5 entri    | ies                                                 |                                  |                                 |                                    | First <                           | 1 > Last                                          |    |

Gambar 6. Halaman Hasil Seleksi Hasil Analisa

| Norm    | alisasi                |                                                   |                                  |                                 |                                    |                                   |                                                   |  |
|---------|------------------------|---------------------------------------------------|----------------------------------|---------------------------------|------------------------------------|-----------------------------------|---------------------------------------------------|--|
| Filter: | Type to filter         | Q                                                 |                                  |                                 |                                    | Show                              | entries 10 $\sim$                                 |  |
| No 🔿    | Nama 🔿                 | C1. Pendidikan<br>Kepala Rumah<br>Tangga(Benefit) | C2.<br>Pekerjaan ⊖<br>Ayah(Cost) | C3.<br>Pekerjaan ⊖<br>Ibu(Cost) | C4.<br>Penghasilan ⊖<br>Ayah(Cost) | C5.<br>Penghasilan ⊖<br>Ibu(Cost) | C6. Jumlah<br>Tanggungan<br>Orang<br>Tua(Benefit) |  |
| 1       | Putri<br>Mardiana S    | 0.2                                               | 1                                | 0.33                            | 0.5                                | 0.5                               | 1                                                 |  |
| 2       | Muhamad<br>Azmi        | 0.2                                               | 1                                | 1                               | 1                                  | 0.5                               | 0.67                                              |  |
| 3       | Muhammad<br>Alqi Fahri | 0.2                                               | 1                                | 1                               | 1                                  | Ť.                                | 0.67                                              |  |
| 4       | Fadhil<br>Nurrohman    | 0.2                                               | 1                                | 1                               | 3                                  | 1                                 | 0.33                                              |  |
| 5       | M.<br>Setiawan         | 1                                                 | 0.25                             | 0.2                             | 0.25                               | 0.25                              | 1                                                 |  |

Gambar 7. Halaman Hasil Seleksi Normalisasi

| Perangkingan            |                     |                                 |  |
|-------------------------|---------------------|---------------------------------|--|
| Filter. Type to filter. | Q                   | Show entries: 10 $$ $$ 10 $$ $$ |  |
| No                      | ~ Nama              | O Nilai O                       |  |
| 1                       | Putri Mardiana S    | 17.73                           |  |
| 2                       | Muhamad Azmi        | 22.68                           |  |
| 3                       | Muhammad Alqi Fahri | 25.18                           |  |
| 4                       | Fadhil Nurrohman    | 26.65                           |  |
| 5                       | M. Setawan          | 13.9                            |  |
| 6                       | M. Setiawan         | 16.18                           |  |
| 7                       | Azzahra Nabila      | 17.35                           |  |
| 8                       | Lili Supina         | 17.4                            |  |
| 9                       | Muhammad Firham P   | 17                              |  |
| 10                      | Fadhil Nurrohman    | 20.28                           |  |
| Showing 1 to 10 of 12 e | thies               | First < 1 2 > Last              |  |
|                         |                     | Cotak                           |  |

Gambar 8. Halaman Hasil Seleksi Perangkingan

## 3.2. Pengujian Sistem

Pengujian sistem ini dilakukan menggunakan pengujian *black box testing*, metode yang digunakan dalam pengujian ini adalah *Equivalance Partioning*. Pengujian *Blackbox* merupakan pengujian yang berdasar kepada spesifikasi kebutuhan sistem dan tidak perlu memahami struktur pemrograman. Pengujian ini murni dilakukan dengan sudut pandang penguji yaitu *end user* [4]. *Equivalance Partioning* akan membagi domain masukkan dari program ke dalam kelas-kelas sehingga *test case* dapat diperoleh masing-masing kondisi dapat dinilai sesuai masukkan yang memungkinkan hasil yag berhasil dan tidak berhasil. Pengujian sistem ini juga telah dilakukan dengan menggunakan 220 data *sample* di SMK Negeri 2 Bandar Lampung. Hasil yang didapat dari pengujian tersebut menunjukkan bahwa seleksi calon penerima BOSDA menggunakan SPK ini sangat sesuai dan kebutuhan dari Tim Verifikasi.

#### 3.3. Pengujian SAW (Simple Additive Weighting)

Pengujian SAW adalah melakukan perhitungan manual menggunakan *Microsoft excel* dalam perhitungan SAW (*Simple Additive Weighting*). Data-data nilai yang akan diproses untuk calon penerima BOSDA dengan menggunakan perhitungan SAW (*Simple Additive Weighting*).

# 4. KESIMPULAN

Kesimpulan yang diperoleh dari penelitian ini adalah Sistem Pendukung Keputusan Calon Penerimaan BOSDA ini berhasil dibangun untuk membantu Sekolah di SMK Negeri 2 Bandar Lampung dalam seleksi penerimaan BOSDA. Hasil pengujian *Black Box* menunjukkan bahwa fungsi-fungsi yang terdapat pada sistem berjalan dengan baik dan sesuai pada kebutuhan Tim Verifikasi. Sistem ini membantu Tim Verifikasi dalam bentuk perhitungan nilai pada seleksi penerimaan BOSDA.

# DAFTAR PUSTAKA

- [1] Latif, L. A. 2018. Buku Ajar: Sistem Pendukung Keputusan Teori dan Impelementasi. Yogyakarta.
- [2] Nofriansyah, D. 2014. Konsep Data Mining Vs Sistem Pendukung Keputusan. Yogyakarta.
- [3] Mulyani, S. 2016. Metode Analisis dan Perancangan Sistem. Bandung.
- [4] Nidhra, S. dan Jagruthi, D. 2012. *Black Box dan White Box Testing Techniques A Literature Review*. IJESA: Vol.2 No.2.